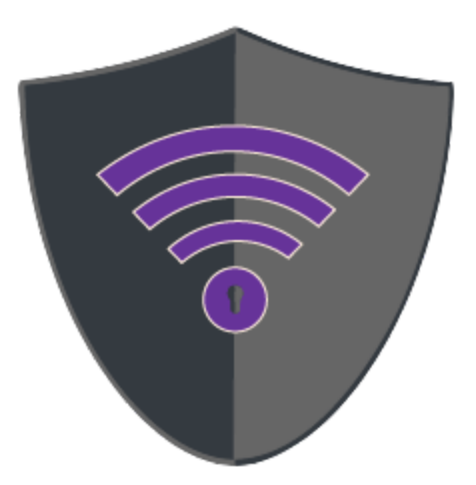

# Eureka Labs

## **Test Cases**

| Test Case TC_Login_01                       | 2  |
|---------------------------------------------|----|
| Test Case TC_Register_01                    | 4  |
| Test Case TC_Register_02                    | 6  |
| Test Case TC_Admin_01                       | 8  |
| Test Case TC_Admin_02                       | 10 |
| Test Case TC_Lab_Concerns_01                | 12 |
| Test Case TC_Top_Labs_01                    | 14 |
| Test Case TC_Create_Lab_01                  | 15 |
| Test Case TC_Edit_Lab_01                    | 17 |
| Test Case TC_Delete_Lab_01                  | 19 |
| Test Case TC_User_Upvotes_Lab_01            | 21 |
| Test Case TC_View_Analytics_For_All_Labs_01 | 22 |
| Test Case TC_Restore_Application_01         | 24 |

### Test Case TC\_Login\_01

| Test Case ID:<br>TC_Login_01                                                                                      | <b>Test Designed by:</b><br>Geordie Jones |
|----------------------------------------------------------------------------------------------------|-------------------------------------------|
| <b>Test Priority (Low/Medium/High):</b><br>High                                                                   | <b>Test Designed Date:</b><br>Apr-2019    |
| <b>Module Name:</b><br>Eureka Labs login screen                                                                   | <b>Test Executed by:</b><br>Geordie Jones |
| <b>Test Title:</b><br>Verify login with valid username and password                                               | <b>Test Execution Date:</b><br>Apr-2019   |
| Description: Test the Eureka Labs login page                                                                      | <b>Test Type</b> :<br>Functional          |
| Related Use Cases:<br>UC003- Content Creator logs into the system<br>UC004- System Administrator logs into system |                                           |
| <b>Pre-conditions:</b><br>User has active account and valid username and pas                                      | ssword.                                   |
| Dependencies:                                                                                                    |                                           |

| Step | Test Steps                                         | Test Data    | Expected Result                 | Actual Result                      | Status<br>(Pass /<br>Fail) |
|------|----------------------------------------------------|--------------|---------------------------------|------------------------------------|----------------------------|
| 1    | Navigate to login page                             | URL          | Signup page loaded properly.    | User is navigated to signup page   | Pass                       |
| 2    | Click username field and provide valid username    | "geojones26" | No validation error msg appears | No validation error msg appears    | Pass                       |
| 3    | Click the password field and type invalid password | Password234  | No validation error msg appears | No validation error msg<br>appears | Pass                       |
| 4    | Click on Login button                              |              | User should be able to login    | Dashboard with successful login    | Pass                       |

User is validated with database and successfully login to account.

| Test Case TC_Register_01 |  |
|--------------------------|--|
|--------------------------|--|

| Test Case ID:                                                                                                    | Test Designed by:           |
|----------------------------------------------------------------------------------------------------|-----------------------------|
| TC_Register_01                                                                                                    | Geordie Jones               |
| <b>Test Priority (Low/Medium/High):</b>                                                                                          | <b>Test Designed Date:</b>  |
| High                                                                                                    | Apr-2019                    |
| <b>Module Name:</b>                                                                                                    | <b>Test Executed by:</b>    |
| Eureka Labs Register screen                                                                                                    | Geordie Jones               |
| <b>Test Title:</b>                                                                                                    | <b>Test Execution Date:</b> |
| Verify Register with valid input                                                                                                 | Apr-2019                    |
| <b>Description:</b>                                                                                                    | <b>Test Type</b> :          |
| Test the Eureka Labs register page                                                                                               | Functional                  |
| Related Use Cases:<br>UC001- Content Creator /Educator requests<br>account<br>UC019: System notifies admin or account<br>request |                             |
| <b>Pre-conditions:</b><br>User has valid email                                                                                   |                             |
| Dependencies:                                                                                                    |                             |

| Step | Test Steps                                       | Test Data | Expected Result                 | Actual Result                      | Status<br>(Pass /<br>Fail) |
|------|--------------------------------------------------|-----------|---------------------------------|------------------------------------|----------------------------|
| 1    | Navigate to register page                        | URL       | Register page loaded properly.  | User is navigated to register page | Pass                       |
| 2    | Click first name field and provides a first name | Geordie   | No validation error msg appears | No validation error msg appears    | Pass                       |
| 3    | Click last name field and provides a last name   | Jones     | No validation error msg appears | No validation error msg appears    | Pass                       |

| 4 | Click School name field and provides a School name                                  | Texas Christian<br>Universtiy | No validation error msg appears    | No validation error msg appears    | Pass |
|---|-------------------------------------------------------------------------------------|-------------------------------|------------------------------------|------------------------------------|------|
| 5 | Click username field and<br>provides a username that isn't<br>already taken         | Geojones26                    | No validation error msg<br>appears | No validation error msg<br>appears | Pass |
| 6 | Click email field and provides<br>a valid email that does not exist<br>in database. | Geordiemj@gm<br>ail.com       | No validation error msg<br>appears | No validation error msg<br>appears | Pass |
| 7 | Click on the recaptcha                                                              |                               | No errors from recaptcha           | No errors                          | Pass |
| 8 | Click on register                                                                   |                               | Redirect to homepage               | User is navigated to the homepage  | Pass |

User is sent a email to confirm email and set password. Admin is sent a email notifying them there is a new request.

## Test Case TC\_Register\_02

| Test Case ID:                                                              | Test Designed by:           |
|----------------------------------------------------------------------------|-----------------------------|
| TC_Register_02                                                             | Geordie Jones               |
| <b>Test Priority (Low/Medium/High):</b>                                    | <b>Test Designed Date:</b>  |
| High                                                                       | Apr-2019                    |
| Module Name:                                                               | Test Executed by:           |
| Eureka Labs Set password screen                                            | Geordie Jones               |
| <b>Test Title:</b>                                                         | <b>Test Execution Date:</b> |
| Verify email and set password with valid input                             | Apr-2019                    |
| <b>Description:</b>                                                        | <b>Test Type</b> :          |
| Test the Eureka Labs set password page                                     | Functional                  |
| Related Use Cases:<br>UC001- Content Creator /Educator requests<br>account |                             |
| <b>Pre-conditions:</b><br>User has valid email                             |                             |
| Dependencies:                                                              |                             |

| Step | Test Steps                                                                           | Test Data                     | Expected Result                    | Actual Result                                                              | Status<br>(Pass /<br>Fail) |
|------|--------------------------------------------------------------------------------------|-------------------------------|------------------------------------|----------------------------------------------------------------------------|----------------------------|
| 1    | Navigate to email and click link                                                     |                               | Set password page loaded properly. | User is navigated to set password page                                     | Pass                       |
| 2    | Click password field and<br>provides a password 7<br>characters or longer            | Password234                   | No validation error msg<br>appears | No validation error msg<br>appears                                         | Pass                       |
| 3    | Click confirm password field<br>and provides password given<br>in the password field | Password234                   | No validation error msg<br>appears | No validation error msg<br>appears                                         | Pass                       |
| 4    | Click save                                                                           | Texas Christian<br>Universtiy | No validation error msg<br>appears | No validation error msg<br>appears and user is<br>redirected to login page | Pass                       |

User is sent to login page and information is added to the database.

## Test Case TC\_Admin\_01

| Test Case ID:<br>TC_Admin_01                                                   | <b>Test Designed by:</b><br>Geordie Jones |
|--------------------------------------------------------------------------------|-------------------------------------------|
| <b>Test Priority (Low/Medium/High):</b><br>High                                | <b>Test Designed Date:</b><br>Apr-2019    |
| Module Name:<br>Eureka Labs Users screen                                       | <b>Test Executed by:</b><br>Geordie Jones |
| <b>Test Title:</b><br>Verify admin approves account                            | <b>Test Execution Date:</b><br>Apr-2019   |
| <b>Description:</b><br>Test the Eureka Labs Users page, and user<br>activation | <b>Test Type</b> :<br>Functional          |
| Related Use Cases:<br>UC002- System Administrator approves account             |                                           |
| <b>Pre-conditions:</b><br>There exist a user with pending status.              |                                           |
| Dependencies:                                                                  |                                           |

| Step | Test Steps                     | Test Data | Expected Result                                 | Actual Result                                                         | Status<br>(Pass /<br>Fail) |
|------|--------------------------------|-----------|-------------------------------------------------|-----------------------------------------------------------------------|----------------------------|
| 1    | Navigate to Users page         |           | Users page populates with list of user accounts | Admin is navigated to<br>Users page, page is<br>populated with users. | Pass                       |
| 2    | Click user with pending status |           | Sent to profile page for user                   | Admin is sent to profile page for user                                | Pass                       |
| 3    | Click activate button          |           | Activate button is highlighted                  | Activate button becomes highlighted                                   | Pass                       |
| 4    | Click save                     |           | Users page populates with list of user accounts | Admin is navigated to<br>Users page, page is<br>populated with users. | Pass                       |

Admin is sent to Users page and desired user account activated, user new information is added to the database.

## Test Case TC\_Admin\_02

| Test Case ID:                                                                      | <b>Test Designed by:</b>    |
|------------------------------------------------------------------------------------|-----------------------------|
| TC_Admin_02                                                                        | Geordie Jones               |
| <b>Test Priority (Low/Medium/High):</b>                                            | <b>Test Designed Date:</b>  |
| Medium                                                                             | Apr-2019                    |
| Module Name:                                                                       | <b>Test Executed by:</b>    |
| Eureka Labs Users screen                                                           | Geordie Jones               |
| <b>Test Title:</b>                                                                 | <b>Test Execution Date:</b> |
| Verify admin filters user search                                                   | Apr-2019                    |
| <b>Description:</b>                                                                | <b>Test Type</b> :          |
| Test the Eureka Labs Users page, and user search                                   | Functional                  |
| Related Use Cases:<br>UC016- System Administrator filters list of user<br>accounts |                             |
| <b>Pre-conditions:</b><br>Admin is logged in.                                      |                             |
| Dependencies:                                                                      |                             |

| Step | Test Steps                                                   | Test Data | Expected Result                                                                                        | Actual Result                                                                                              | Status<br>(Pass /<br>Fail) |
|------|--------------------------------------------------------------|-----------|----------------------------------------------------------------------------------------------------|----------------------------------------------------------------------------------------------------|----------------------------|
| 1    | Navigate to Users page                                       |           | Users page populates with list of user accounts                                                        | Admin is navigated to<br>Users page, page is<br>populated with users.                                      | Pass                       |
| 2    | Click search field, give valid input, and click filter       | Geordie   | Users page populates with<br>list of user accounts who's<br>name match                                 | The users with names that<br>match Geordie populate<br>the page                                            | Pass                       |
| 3    | Select pending in the status dropdown list, and click filter |           | Users page populates with<br>list of user accounts who's<br>name match and have a<br>status of pending | The users with names that<br>match search field value<br>and have a status of<br>pending populate the page | Pass                       |

| 4 | Select active in the status<br>dropdown list, and click filter           | Users page populates with<br>list of user accounts who's<br>name match and have a<br>status of active                                                | The users with names that<br>match search field value<br>and have a status of active<br>populate the page                                                | Pass |
|---|--------------------------------------------------------------------------|----------------------------------------------------------------------------------------------------|----------------------------------------------------------------------------------------------------|------|
| 5 | Select inactive in the status<br>dropdown list, and click filter         | Users page populates with<br>list of user accounts who's<br>name match and have a<br>status of inactive                                              | The users with names that<br>match search field value<br>and have a status of<br>inactive populate the page                                              | Pass |
| 6 | Select Admin in the role<br>dropdown list, and click filter              | Users page populates with<br>list of user accounts who's<br>name match, have the<br>status that is selected and<br>have a role of admin              | The users with names that<br>match search field value,<br>have the status that is<br>selected and have a role of<br>admin populate the page              | Pass |
| 7 | Select Content Creator in the<br>role dropdown list, and click<br>filter | Users page populates with<br>list of user accounts who's<br>name match, have the<br>status that is selected and<br>have a role of content<br>creator | The users with names that<br>match search field value,<br>have the status that is<br>selected and have a role of<br>content creator populate<br>the page | Pass |
| 8 | Select Educator in the role<br>dropdown list, and click filter           | Users page populates with<br>list of user accounts who's<br>name match, have the<br>status that is selected and<br>have a role of educator           | Users page populates with<br>list of user accounts who's<br>name match, have the<br>status that is selected and<br>have a role of education              | Pass |

Admin is sent to Users page with correct users populated every time filter is added

| Test Case TC_I                                                             | Lab_Concerns_01            |
|----------------------------------------------------------------------------|----------------------------|
| Test Case ID:                                                              | <b>Test Designed by:</b>   |
| TC_Lab_Concerns_01                                                         | Saby Sahoo                 |
| Test Priority (Low/Medium/High):                                           | <b>Test Designed Date:</b> |
| Medium                                                                     | Apr-2019                   |
| Module Name:                                                               | Test Executed by:          |
| Individual labs page screen                                                | Saby Sahoo                 |
| <b>Test Title:</b>                                                         | Test Execution Date:       |
| Verify submissions of lab concerns                                         | Apr-2019                   |
| <b>Description:</b>                                                        | <b>Test Type</b> :         |
| Test the lab concerns section                                              | Functional                 |
| <b>Related Use Cases</b> :<br>UC006 - User sends a question about the lab. |                            |
| <b>Pre-conditions:</b><br>Labs should have a concerns and comments forum.  |                            |
| Dependencies:<br>Same as preconditions.                                    |                            |

| Step | Test Steps                                         | Test Data     | Expected Result                                                  | Actual Result                                               | Status<br>(Pass /<br>Fail) |
|------|----------------------------------------------------|---------------|------------------------------------------------------------------|-------------------------------------------------------------|----------------------------|
| 1    | Navigate to lab page                               | URL           | Lab page loaded properly.                                        | User is navigated to lab page                               | Pass                       |
| 2    | User scrolls to the concerns section               |               | User sees lab concerns page                                      | User sees lab concerns page                                 | Pass                       |
| 3    | User fill the concerns form and submits            | "Test Message | No validation error msg appears                                  | No validation error msg appears                             | Pass                       |
| 4    | Content creator receives the test data in an email |               | Email delivered to the<br>content creator with all the<br>fields | Content creator receives<br>the email with all the<br>forms | Pass                       |

In case of successful submission user is redirected to the lab page and the content creator receives email.

| Test Case                                                           | TC_Top_Labs_01              |  |  |  |
|---------------------------------------------------------------------|-----------------------------|--|--|--|
| Test Case ID:                                                       | <b>Test Designed by:</b>    |  |  |  |
| TC_Top_Labs_01                                                      | Saby Sahoo                  |  |  |  |
| <b>Test Priority (Low/Medium/High):</b>                             | <b>Test Designed Date:</b>  |  |  |  |
| High                                                                | Apr-2019                    |  |  |  |
| Module Name:                                                        | <b>Test Executed by:</b>    |  |  |  |
| Top labs page screen                                                | Saby Sahoo                  |  |  |  |
| <b>Test Title:</b>                                                  | <b>Test Execution Date:</b> |  |  |  |
| Display top labs by views                                           | Apr-2019                    |  |  |  |
| <b>Description:</b>                                                 | <b>Test Type</b> :          |  |  |  |
| Test the top labs page                                              | Functional                  |  |  |  |
| Related Use Cases:<br>UC007 - User looks at the top labs.           |                             |  |  |  |
| Pre-conditions: Labs should have a labs with views in the database. |                             |  |  |  |
| Dependencies: Same as preconditions.                                |                             |  |  |  |

| Step | Test Steps                                                        | Test Data        | Expected Result                                                  | Actual Result                                         | Status<br>(Pass /<br>Fail) |
|------|-------------------------------------------------------------------|------------------|------------------------------------------------------------------|-------------------------------------------------------|----------------------------|
| 1    | Navigate to top lab page                                          | URL              | Top labs page loaded properly.                                   | User is navigated to top labs page                    | Pass                       |
| 2    | User is displayed the top labs<br>in the ascending order of views | Labs in the data | User is displayed the labs in<br>the ascending order of<br>views | Labs get displayed in their ascending order of views. | Pass                       |

In case of successful submission user is redirected to the lab page and the content creator receives email.

| Test Case TC_                                                                                                    | Create_Lab_01               |
|----------------------------------------------------------------------------------------------------|-----------------------------|
| Test Case ID:                                                                                                    | Test Designed by:           |
| TC_Create_Lab_01                                                                                                    | Sabyasachi Sahoo            |
| <b>Test Priority (Low/Medium/High):</b>                                                                                | <b>Test Designed Date:</b>  |
| High                                                                                                    | Apr-2019                    |
| <b>Module Name:</b>                                                                                                    | <b>Test Executed by:</b>    |
| Eureka Labs create lab page                                                                                            | Sabyasachi Sahoo            |
| <b>Test Title:</b>                                                                                                    | <b>Test Execution Date:</b> |
| Verify create a lab                                                                                                    | Apr-2019                    |
| <b>Description:</b>                                                                                                    | <b>Test Type</b> :          |
| Test the Eureka Labs create labs page                                                                                  | Functional                  |
| Related Use Cases:<br>UC008- Content Creator logs into the system and<br>UC017- Content Creator Creates Lab Assessment |                             |
| <b>Pre-conditions:</b><br>User has active content creator account and valid us                                         | sername and password.       |
| Dependencies:                                                                                                    |                             |

| Step | Test Steps                                                            | Test Data                             | Expected Result                    | Actual Result                                                                     | Status<br>(Pass /<br>Fail) |
|------|-----------------------------------------------------------------------|---------------------------------------|------------------------------------|-----------------------------------------------------------------------------------|----------------------------|
| 1    | Navigate to create lab page                                           | URL                                   | Create lab page loaded properly.   | User is navigated to create lab page                                              | Pass                       |
| 2    | Content creator fills in the w2 form                                  | Strings, pdfs,<br>images and<br>links | No validation error msg<br>appears | No validation error msg<br>appears                                                | Pass                       |
| 3    | The lab upload is successful<br>and lab gets added to the<br>database |                                       | Lab gets added to the database     | The added lab is seen in<br>the database along with<br>correct fields and uploads | Pass                       |

|   | Lab get added to the lab page<br>and is viewable by the users | User can view the lab added | The lab added can successfully be seen by the | Pass |
|---|---------------------------------------------------------------|-----------------------------|-----------------------------------------------|------|
| 4 |                                                               |                             | users                                         |      |

Lab is successfully added to the database and is viewable by the users.

## Test Case TC\_Edit\_Lab\_01

| Test Case ID:                                                                                      | Test Designed by:           |  |
|----------------------------------------------------------------------------------------------------|-----------------------------|--|
| TC_Edit_Lab_01                                                                                     | Saby Sahoo                  |  |
| <b>Test Priority (Low/Medium/High):</b>                                                            | <b>Test Designed Date:</b>  |  |
| High                                                                                               | Apr-2019                    |  |
| Module Name:                                                                                       | <b>Test Executed by:</b>    |  |
| Eureka Labs edit lab screen                                                                        | Saby Sahoo                  |  |
| <b>Test Title:</b>                                                                                 | <b>Test Execution Date:</b> |  |
| Verify edit lab                                                                                    | Apr-2019                    |  |
| <b>Description:</b>                                                                                | <b>Test Type</b> :          |  |
| Test the Eureka Labs edit labs page                                                                | Functional                  |  |
| Related Use Cases:   UC009- Content Creator edits labs                                             |                             |  |
| <b>Pre-conditions:</b><br>User has active content creator account and valid username and password. |                             |  |
| Dependencies:                                                                                      |                             |  |

| Step | Test Steps                                                                      | Test Data                               | Expected Result                         | Actual Result                            | Status<br>(Pass /<br>Fail) |
|------|---------------------------------------------------------------------------------|-----------------------------------------|-----------------------------------------|------------------------------------------|----------------------------|
| 1    | Navigate to edit lab page                                                       | URL                                     | Edit lab page loaded properly.          | User is navigated to edit lab page       | Pass                       |
| 2    | Content creator makes changes<br>to the w2 lab forms and<br>submits the changes | strings , pdfs,<br>images, and<br>links | No validation error msg<br>appears      | No validation error msg<br>appears       | Pass                       |
| 3    | Lab edit is successful and the entry is updated in the database                 |                                         | Lab is updated with the correct changes | Lab was updated with the correct changes | Pass                       |
| 4    | Lab is accessible from the lab page                                             |                                         | Lab has the added changes               | Lab has the added changes                | Pass                       |

Lab is successfully edited in the database and is viewable by the users.

## Test Case TC\_Delete\_Lab\_01

| Test Case ID:                                                                                      | Test Designed by:           |  |  |
|----------------------------------------------------------------------------------------------------|-----------------------------|--|--|
| TC_Delete_Lab_01                                                                                   | Hunter Merritt              |  |  |
| <b>Test Priority (Low/Medium/High):</b>                                                            | <b>Test Designed Date:</b>  |  |  |
| High                                                                                               | Apr-2019                    |  |  |
| <b>Module Name:</b>                                                                                | <b>Test Executed by:</b>    |  |  |
| Eureka Labs edit lab screen                                                                        | Hunter Merritt              |  |  |
| <b>Test Title:</b>                                                                                 | <b>Test Execution Date:</b> |  |  |
| Verify delete a lab                                                                                | Apr-2019                    |  |  |
| <b>Description:</b>                                                                                | <b>Test Type</b> :          |  |  |
| Test the Eureka Labs edit labs page                                                                | Functional                  |  |  |
| <b>Related Use Cases</b> :<br>UC0010 - Content Creator logs into the system                        |                             |  |  |
| <b>Pre-conditions:</b><br>User has active content creator account and valid username and password. |                             |  |  |
| Dependencies                                                                                       |                             |  |  |

| Step | Test Steps                                          | Test Data    | Expected Result                 | Actual Result                    | Status<br>(Pass /<br>Fail) |
|------|-----------------------------------------------------|--------------|---------------------------------|----------------------------------|----------------------------|
| 1    | Navigate to login page                              | URL          | Signup page loaded properly.    | User is navigated to signup page | Pass                       |
| 2    | Click username field and provide valid username     | "geojones26" | No validation error msg appears | No validation error msg appears  | Pass                       |
| 3    | Click the password field and type in valid password | Password234  | No validation error msg appears | No validation error msg appears  | Pass                       |
| 4    | Click on Login button                               |              | User should be able to login    | Dashboard with successful login  | Pass                       |
| 5    | Click on My Labs                                    |              | User created labs should appear | User created labs appear         | Pass                       |

|   | Click on Delete Lab and | Lab Deleted | Lab Deleted | Pass |
|---|-------------------------|-------------|-------------|------|
| 6 | Confirm                 |             |             |      |

Lab is successfully deleted from database.

| Test Case TC_User_Upvotes_Lab_01                                            |                             |  |  |  |
|-----------------------------------------------------------------------------|-----------------------------|--|--|--|
| Test Case ID:                                                               | Test Designed by:           |  |  |  |
| TC_User_Upvotes_Lab_01                                                      | Hunter Merritt              |  |  |  |
| <b>Test Priority (Low/Medium/High):</b>                                     | <b>Test Designed Date:</b>  |  |  |  |
| High                                                                        | Apr-2019                    |  |  |  |
| <b>Module Name:</b>                                                         | Test Executed by:           |  |  |  |
| Eureka Labs individual lab screen                                           | Hunter Merritt              |  |  |  |
| <b>Test Title:</b>                                                          | <b>Test Execution Date:</b> |  |  |  |
| Verify upvote a lab                                                         | Apr-2019                    |  |  |  |
| <b>Description:</b>                                                         | <b>Test Type</b> :          |  |  |  |
| Test the Eureka Labs view lab page and upvote                               | Functional                  |  |  |  |
| <b>Related Use Cases</b> :<br>UC0013 - Content Creator logs into the system |                             |  |  |  |
| Pre-conditions:<br>Labs exist.                                              | ·                           |  |  |  |
| Dependencies:                                                               |                             |  |  |  |

| Step | Test Steps                         | Test Data | Expected Result            | Actual Result              | Status<br>(Pass /<br>Fail) |
|------|------------------------------------|-----------|----------------------------|----------------------------|----------------------------|
| 1    | Navigate to individual lab<br>page | URL       | Individual page loaded     | Individual page loaded     | Pass                       |
| 2    | Click upvote button                |           | Alert pops and lab upvoted | Alert pops and lab upvoted | Pass                       |

Lab is successfully upvoted in database.

| Test Case TC_View_An                                                            | alytics_For_All_Labs_01     |
|---------------------------------------------------------------------------------|-----------------------------|
| <b>Test Case ID:</b>                                                            | Test Designed by:           |
| TC_View_All_Analytics_Lab_01                                                    | Hunter Merritt              |
| <b>Test Priority (Low/Medium/High):</b>                                         | <b>Test Designed Date:</b>  |
| High                                                                            | Apr-2019                    |
| Module Name:                                                                    | Test Executed by:           |
| Eureka Labs lab analytics screen                                                | Hunter Merritt              |
| <b>Test Title:</b>                                                              | <b>Test Execution Date:</b> |
| Verify view lab analytics                                                       | Apr-2019                    |
| <b>Description:</b>                                                             | <b>Test Type</b> :          |
| Test the Eureka Labs view labs page                                             | Functional                  |
| <b>Related Use Cases</b> :<br>UC0014 - Admin views all lab analytics.           |                             |
| <b>Pre-conditions:</b><br>User has active content creator account and valid use | ername and password.        |
| Dependencies:                                                                   |                             |

| Step | Test Steps                                          | Test Data   | Expected Result                 | Actual Result                      | Status<br>(Pass /<br>Fail) |
|------|-----------------------------------------------------|-------------|---------------------------------|------------------------------------|----------------------------|
| 1    | Navigate to login page                              | URL         | Signup page loaded properly.    | User is navigated to signup page   | Pass                       |
| 2    | Click username field and provide valid username     | "huntermer" | No validation error msg appears | No validation error msg<br>appears | Pass                       |
| 3    | Click the password field and type in valid password | hunter      | No validation error msg appears | No validation error msg<br>appears | Pass                       |
| 4    | Click on Login button                               |             | User should be able to login    | Dashboard with successful login    | Pass                       |
| 5    | Click on Analytics                                  |             | Analytics should show up        | Analytics should show up           | Pass                       |

Lab analytics are shown.

| Test Case TC_Restore_Application_01                                  |                             |  |  |  |
|----------------------------------------------------------------------|-----------------------------|--|--|--|
| Test Case ID:                                                        | Test Designed by:           |  |  |  |
| TC_Restore_Application_01                                            | Hunter Merritt              |  |  |  |
| <b>Test Priority (Low/Medium/High):</b>                              | <b>Test Designed Date:</b>  |  |  |  |
| High                                                                 | Apr-2019                    |  |  |  |
| <b>Module Name:</b>                                                  | <b>Test Executed by:</b>    |  |  |  |
| Eureka Labs server terminal                                          | Hunter Merritt              |  |  |  |
| <b>Test Title:</b>                                                   | <b>Test Execution Date:</b> |  |  |  |
| Verify application restore                                           | Apr-2019                    |  |  |  |
| <b>Description:</b>                                                  | <b>Test Type</b> :          |  |  |  |
| Test the Eureka Labs application restore                             | Functional                  |  |  |  |
| <b>Related Use Cases</b> :<br>UC0015 - Restore Application           |                             |  |  |  |
|                                                                      |                             |  |  |  |
| <b>Pre-conditions:</b> User has access to the terminal of the server |                             |  |  |  |
| <b>Dependencies:</b> Git and pip                                     |                             |  |  |  |

| Step | Test Steps                   | Test Data | Expected Result            | Actual Result              | Status<br>(Pass /<br>Fail) |
|------|------------------------------|-----------|----------------------------|----------------------------|----------------------------|
| 1    | Navigate to server terminal  |           | Shell access to the server | Shell access to the server | Pass                       |
| 2    | Run git clone the repository |           | No errors                  | No errors                  | Pass                       |
| 3    | Run python3 app.py           |           | No errors                  | No errors                  | Pass                       |

Application is successfully started.